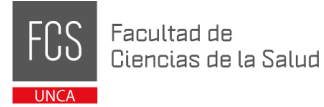

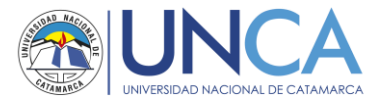

## Pasos para la preinscripción a una carrera de la FCS

Paso 1:

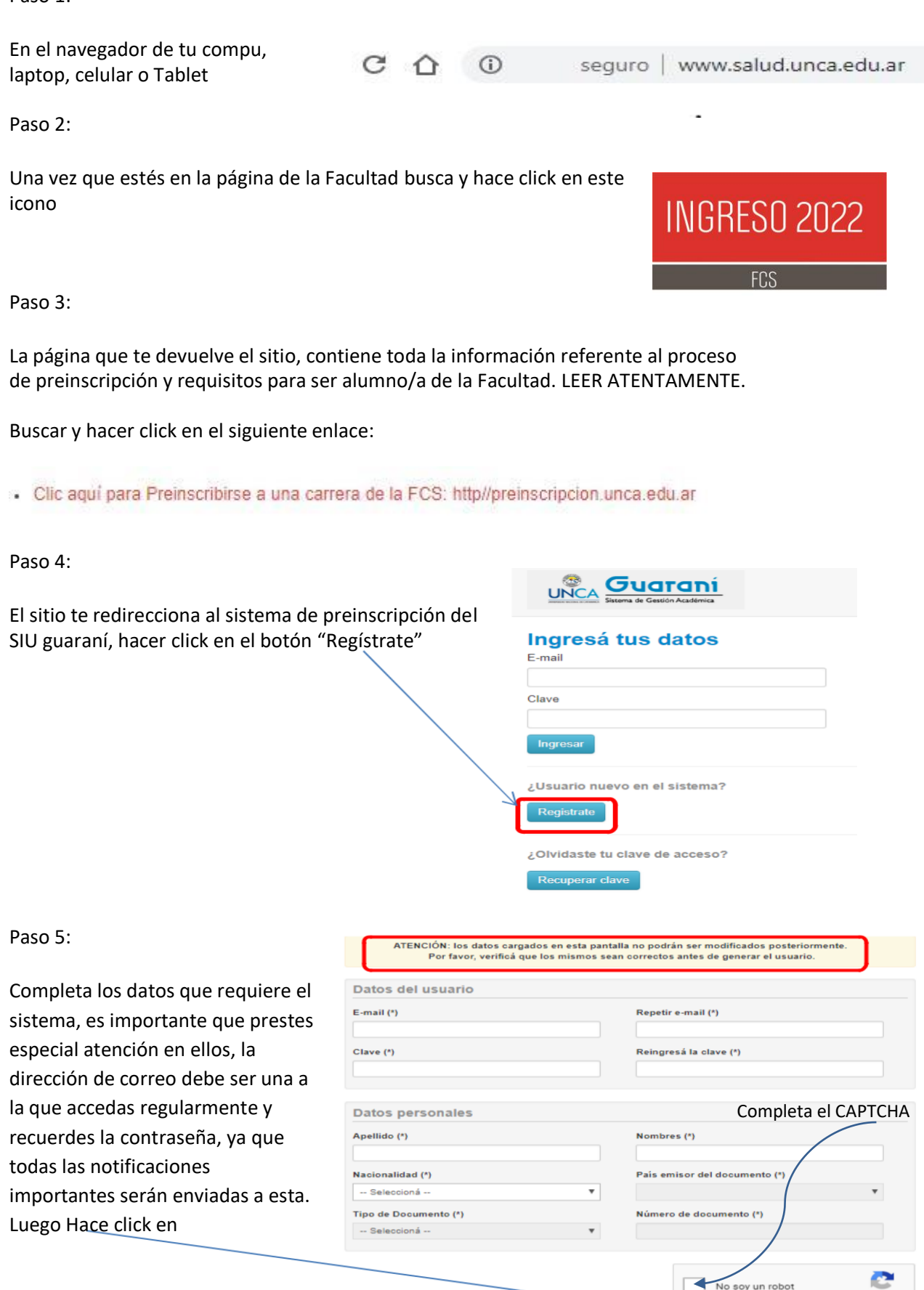

IMPORTANTE: Debes cargar correctamente los datos de tu **Documento de identidad**, **Nombre/s y Apellido/s**. Cualquier error u omisión en alguno de ellos, resultará en el rechazo de la preinscripción.

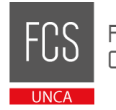

Paso 6:

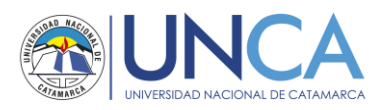

El sistema te devolverá Tus datos se grabaron correctament Para activar tu acceso a Preinsoripción, ingresá a tu cuenta de correo y seguí los pasos indicados en el mail que te enviamos Si no lo recibiste, puede estar en la carpeta de correo no deseado (SPAM). en este mensaje. Si no, podés solicitar el reenvío del mail clickeando en este En tu cuenta de correo 🗌 🕁 Ď SIU-PreinscripciÃ<sup>3</sup>n Recibidos Creación de usuario de SIU-Preinscripción - Este e-mail fue envia... electrónico encontraras un mensaje como este Abrí este mensaje, Si los datos son correctos, entonces seguí este link para completar el alta en Preinscripción: http://preinscripcion.unca.edu.ar/acceso/login? buscá y abrí este Link auth=token&t=f62edaceeefd51b94140a4ee78995ef20187e911 Si clickear el link no funciona intentá copiarlo y pegarlo en la barra de direcciones de tu navegador. Si no solicitaste este mail, simplemente ignoralo. Paso 7: SIU-Preinscripción El sistema te direcciona al SIU, Tu cuenta ha sido confirmada exitosamente. Ahora podés elegir la propuesta. Luego, completá los datos solicitados, y Como primer paso, elegí la cuando termines imprimí el formulario para presentar en la Sección Alumnos de tu Facultad. propuesta a la que querés hace click en . reinscribirte. Elegir Propuesta Paso 8: Selección de propuesta Selecciona la Facultad Responsable Académica (\*) FACULTAD DE CIENCIAS DE LA SALUD v Propuesta (\*) v -- Seleccioná -Elige una carrera oná iclo Licenciatura en Educación Físic Licenciatura en Bromatología Licenciatura en Enfermería Licenciatura en Nutrición Tecnicatura en Hemoterapia v Selección de propuesta Responsable Académica (\*) FACULTAD DE CIENCIAS DE LA SALUD Ŧ Elige "Sede Salud", Propuesta (\*) Ŧ Licenciatura en Bromatología Ubicación (\*) Elige Modalidad "Presencial" Sede Salud v Modalidad (\*) Luego "Aceptar" Presencial ¥

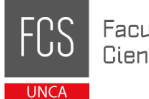

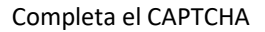

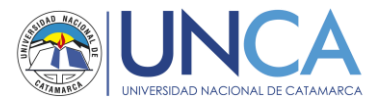

## Paso 9:

| Completa tus datos censales                                                                        | Luego Imprime el formulario de preinscripción              |                                 |                      |                 |            |                  |                |
|----------------------------------------------------------------------------------------------------|------------------------------------------------------------|---------------------------------|----------------------|-----------------|------------|------------------|----------------|
| SIU-Preinscripc                                                                                    | ión                                                        |                                 |                      |                 |            |                  | 🌲 Imprimir     |
| Propuesta                                                                                          | Propuestas                                                 | elegidas                        |                      |                 |            |                  |                |
| Datos principales<br>Datos personales<br>Financiamiento de estudios                                | Responsable<br>Académica                                   | Propuesta                       | Tipo de<br>propuesta | Ubicación       | Modalidad  | Vigente<br>hasta |                |
| Situación laboral<br>Situación familiar<br>Estudios<br>Tecnología<br>Deportes                      | FACULTAD DE<br>CIENCIAS DE LA<br>SALUD<br>Elegir Propuesta | LICENCIATURA EN<br>BROMATOLOGÍA | GRADO                | SEDE<br>SALUD   | PRESENCIAL | 7/12/2019        | Eliminar       |
| Idiomas<br>Datos de salud                                                                          | Turno preferio                                             | lo                              |                      |                 |            |                  | * <sub>0</sub> |
|                                                                                                    | Turno preferido                                            |                                 |                      |                 |            |                  |                |
| Completá los campos de este<br>formulario. Una vez completado<br>podés impojinido y presentarte en | Seleccioná                                                 |                                 | Ŧ                    |                 |            |                  |                |
| la sede, o podés guardarlo e<br>imprimirlo posteriormente.                                         | ¿Cómo conociste la Institución?                            |                                 |                      |                 |            | 4                |                |
| Los campos marcados con (*) son obligatorios.                                                      | ¿Cómo conociste la Institución?                            |                                 |                      |                 |            |                  |                |
| No necesitás cargar todos los<br>campos obligatorios en una                                        |                                                            |                                 |                      |                 |            |                  |                |
| sola sesion.                                                                                       | Otras inscript                                             | iones                           |                      |                 |            |                  |                |
|                                                                                                    | Te preinscribis s                                          | imultáneamente a una seo        | unda propuesta       | en otra Institu | ición?     |                  |                |